## **INTERACT/PATHLORE LOGIN AND PASSWORDS**

## Most CCSD Support Staff personnel have been assigned a Login Name and Password for Interact/Pathlore. Here are the steps to find your Login and Password if you don't know them already:

1. Use all lower case (small) letters. Type the **first** letter of your **first** name, the **first** letter of your **middle** name, and add your *complete* last name – without any spaces, commas or periods in the *Login* block:

| 🗇 Learning Center - Microsoft Internet Explorer                                                                           |                              |                         |                           |                       |                         |  |  |
|----------------------------------------------------------------------------------------------------|------------------------------|-------------------------|---------------------------|-----------------------|-------------------------|--|--|
| File Edit View Favorites Tools Help                                                                                       |                              |                         |                           |                       |                         |  |  |
| 😋 Back 🔻 🐑 🔺 😰 🏠 🔎 Search 🬟 Favorites 🤣 😥 + 🌺 📓 🔹 🛄 🍪 🎇 🤽                                                                 |                              |                         |                           |                       |                         |  |  |
| Address 🕘 http://pathlore.ccsd.net/stc/student/psciis.dll?linkid=7751098mainmenu=STUDENT8top_frame=1 💽 💽 Go 🛛 Links 🎽 🐑 - |                              |                         |                           |                       |                         |  |  |
|                                                                                                    |                              | ounty So                | chool Di                  | strict                | D                       |  |  |
| Home Sign On A                                                                                                    |                              |                         |                           |                       |                         |  |  |
| Professional Development System Sign On                                                                                   |                              |                         |                           |                       |                         |  |  |
| Please sign on:                                                                                                    |                              |                         |                           |                       |                         |  |  |
| InterAct Pas                                                                                                    | t Login: Iamiller<br>ssword: | Example:<br>lamiller fo | Lawerence<br>or Login nar | e A. Miller ty<br>ne. | rpes                    |  |  |
| 2 Done                                                                                                    |                              |                         |                           |                       |                         |  |  |
| 🦺 start 🔰 🦉                                                                                                    | ) 🕑 🗞 🥭 🛃 🖉 🛬 🖬 🖾 🖸          | You've Got Mail         | Document1 - Micro         | 🚈 Learning Center     | 🏷 🏈 🙆 🧶 🖸 🔚 🚺 🥍 3:11 PM |  |  |

2. Take the **first four** letters of your **last** name and the **last four** digits of your Social Security Number. Type them without spaces, commas, periods or dashes, into the block for *Password*.

| 🔁 Learning Center - Microsoft Internet Explorer                                                                          |                                                                    |  |  |  |  |  |
|----------------------------------------------------------------------------------------------------|--------------------------------------------------------------------|--|--|--|--|--|
| File Edit View Favorites Tools Help                                                                                      |                                                                    |  |  |  |  |  |
| 😋 Back 👻 💿 🐇 😰 🏠 🔎 Search 🬟 Favorites 🤣 😥 🍇 🖾 👻 🛄 🆓 🍇                                                                    |                                                                    |  |  |  |  |  |
| Address 🚳 http://pathlore.ccsd.net/stc/student/psciis.dll?linkid=7751098/mainmenu=STUDENT8top_frame=1 💎 🂽 Go 🛛 Links 🍟 💡 |                                                                    |  |  |  |  |  |
| Clark County School District                                                                                             |                                                                    |  |  |  |  |  |
| Home                                                                                                    | Sign On                                                            |  |  |  |  |  |
| Professional Development System Sign On                                                                                  |                                                                    |  |  |  |  |  |
| Please sign on:                                                                                                    |                                                                    |  |  |  |  |  |
| InterAct Login: Iemiller                                                                                                 |                                                                    |  |  |  |  |  |
| InterAct Password:                                                                                                    |                                                                    |  |  |  |  |  |
| OK Sign Off                                                                                                    | Example: Lawerence A. Miller,                                      |  |  |  |  |  |
| @ P ~ 7 3 3                                                                                                    | SSN 384-56-9234, types mill9234                                    |  |  |  |  |  |
| Copyright @ 1996-2005 Pathlore Software Corporation. All rights reserved.                                                | <u></u>                                                            |  |  |  |  |  |
|                                                                                                    | for Password. Note, the letters                                    |  |  |  |  |  |
|                                                                                                    | and numbers will be displayed as                                   |  |  |  |  |  |
|                                                                                                    |                                                                    |  |  |  |  |  |
|                                                                                                    | ******* for security purposes.                                     |  |  |  |  |  |
| Done One One                                                                                                    |                                                                    |  |  |  |  |  |
| 🯄 start 👘 🖉 🍪 🏷 🌮 🖉 🗁 🔣 🖼 🔚 🚮 You've Got I                                                                               | Mail 📴 Document 1 - Micro 🤌 Learning Center 🛛 🏷 ⊘ 🙆 🥺 🖬 🎦 🏄 3:20 ( |  |  |  |  |  |

3. If the above steps don't work, try the steps on the reverse side of this page.

- 1. Your supervisor, or someone that *can* access their account, logs into Interact.
- 2. Double-Click on Help Desk.

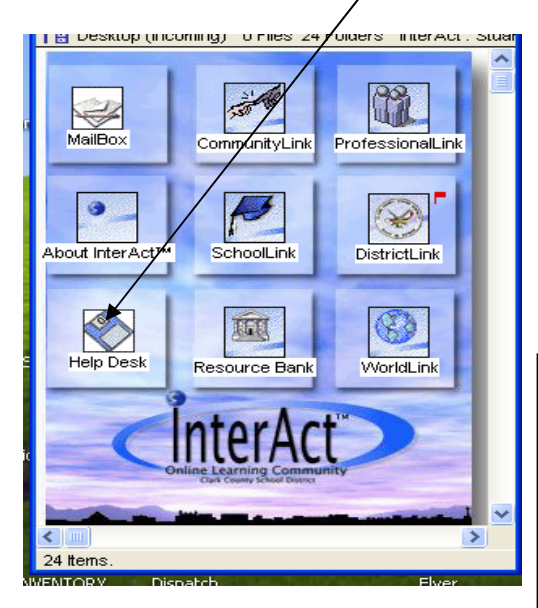

4. Search for the person's Email address by typing in a portion of their first and last name. Use at least 3 letters of each, with a space in between.

5. For Example: For Donald Duck, type **don duc.** In response, if the address displayed is **dcduck@interact.ccsd.net**, then Donald's ID is **dcduck**. Donald's Password will be **duck***xxxx*, (the x's being the last 4 of his SSN.)

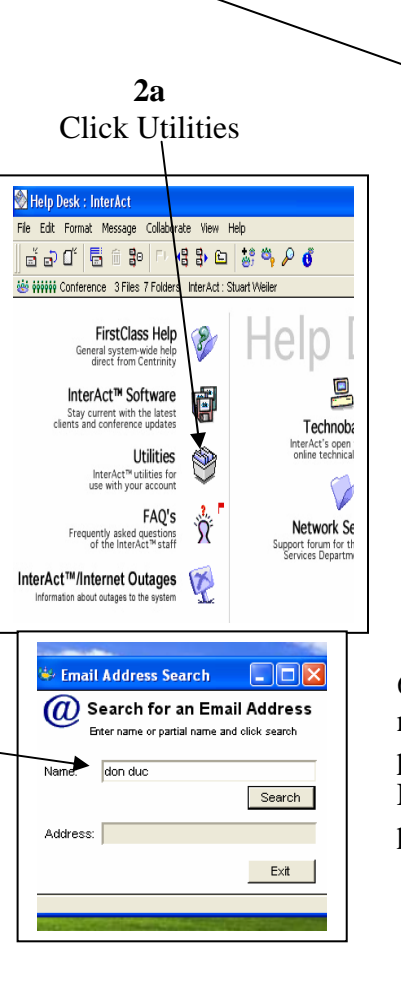

2h

**Double Click Email** 

Lookup

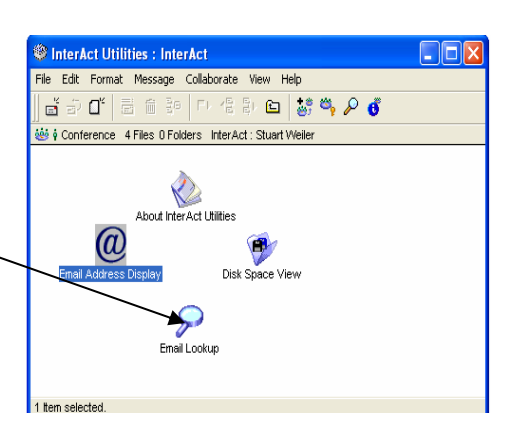

6. Write down the Login name and remember the password for use during the Pathlore registration process.

If you still are having problems, contact the Interact Help Desk at 799-1071, Ext 9. Remember, instructions for registering for classes through Pathlore are available on the Maintenance Web Site, under the Technology link, at keywords <u>Helpful Links</u> and <u>Pathlore Training</u>.